## CDHU

## INSTRUÇÕES PARA PREENCHIMENTO DO FORMULÁRIO:

- Acessar o site da Central de Serviços ao Mutuário da CDHU pelo link: <u>https://cdhuonline.cdhu.sp.gov.br/atualizacao-cadastral-auxilio-</u> moradia
- 2. Caso já tenha senha cadastrada, informe seus dados (CPF ou E-mail e senha) e passe para o item "10",
- 3. Caso não tenha senha cadastrada, clique em "Cadastre-se aqui"
- 4. Validação do e-mail: informar um e-mail válido
- 5. Clique em "Continuar"
- Acesse a caixa do e-mail informado para identificar o "Código de Validação", encaminhado por atendimento@cdhu.sp.gov.br com o assunto: "CDHU-Validação de E-mail Portal". Caso não tenha recebido verifique a Caixa de Lixo Eletrônico ou SPAM
- 7. Complete o cadastro preenchendo os dados solicitados: Código de validação, CPF, Celular e Data de nascimento.
- 8. Crie e confirme sua senha de acesso com no mínimo 6 caracteres, contendo letra maiúscula, minúscula, número e caractere especial
- 9. Clique na declaração de ciência da LGPD e clique em "Enviar"
- 10. Após o cadastro, realize o login com o e-mail e senha cadastrados
- 11. Você será redirecionado para a página "Atualização Cadastral Auxílio Moradia"
- 12. Preencha todos os dados solicitados
- 13. Antes de finalizar o cadastro a família deve conferir os dados informados
- 14. Clique em "Atualizar cadastro", irá aparecer a mensagem "Atualização enviada com sucesso"
- 15. O cadastrado irá receber e-mail com confirmação da atualização cadastral.

## • <u>A não atualização cadastral no mês de aniversário do titular, acarretará em</u> <u>suspensão do benefício do Auxílio Moradia.</u>

\*Qualquer alteração de dados (e-mail, telefone, endereço), deve ser informado à CDHU através do Portal online.